**Buzz TV Setup** 

Pair your bluetooth remote by pressing ok button and volume down button.

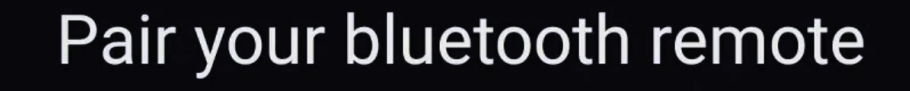

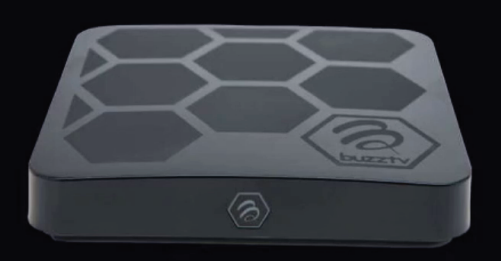

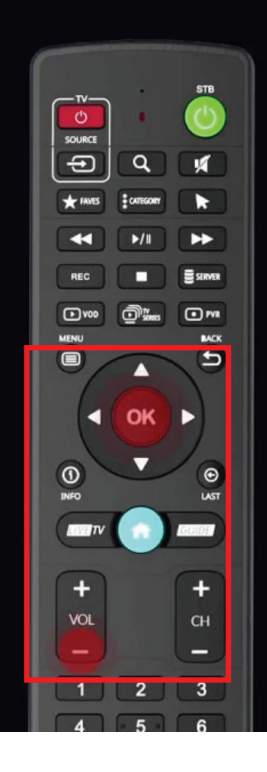

To pair your remote, press OK and Volume - buttons until the remote LED flashes Red.

Status: Scanning...

#### Select Language

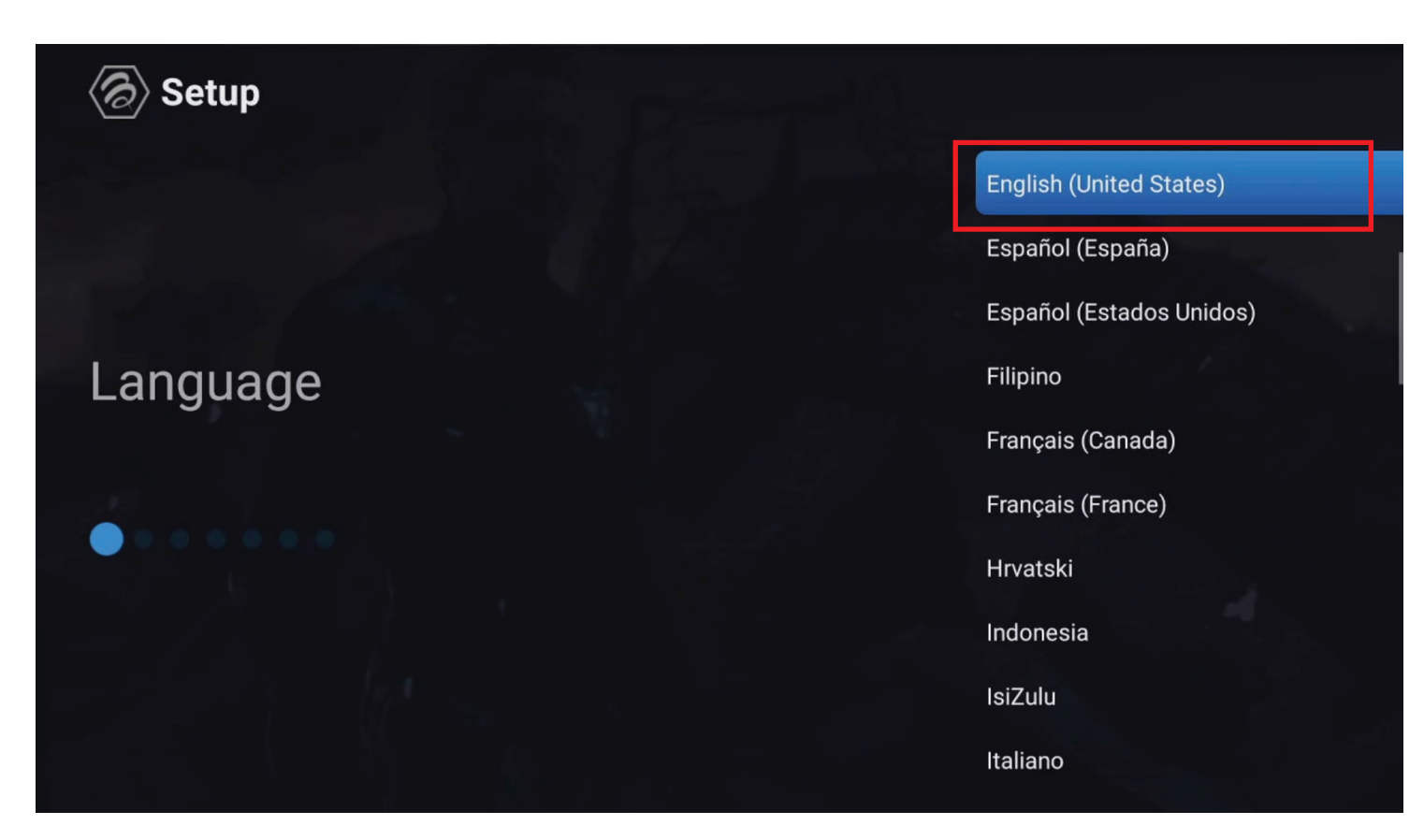

#### **Select Time Zone**

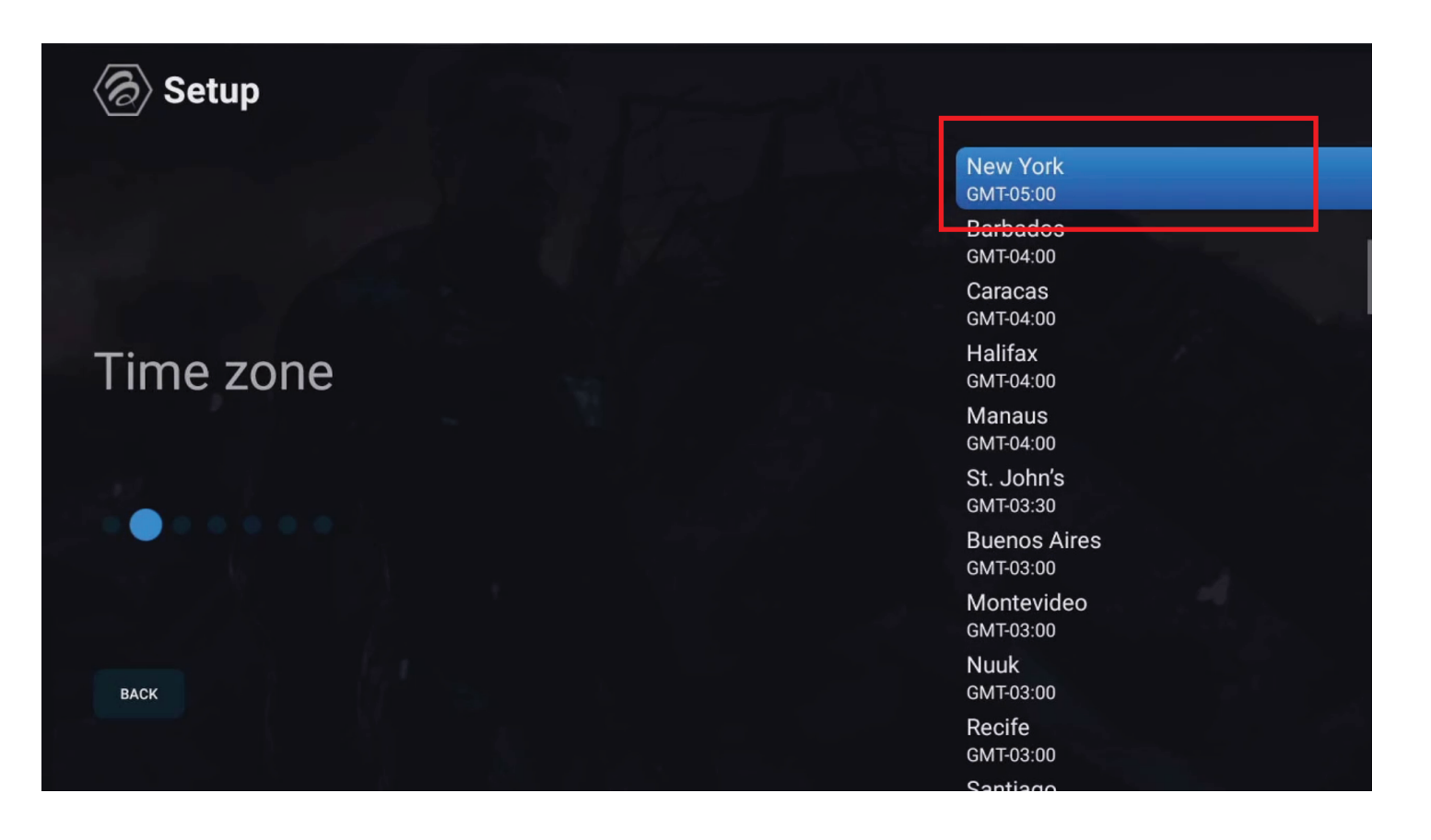

#### **Select Resolution**

| <ul><li>⊘ Setup</li></ul> |               |
|---------------------------|---------------|
|                           | 1080p at 60hz |
|                           | 1080p at 50hz |
|                           | 720p at 60hz  |
| Resolution                | 720p at 50hz  |
|                           | 1080i at 60hz |
|                           | 1080i at 50hz |
|                           | 576p at 50hz  |
|                           | 480p at 60hz  |
| ВАСК                      |               |

#### Select Screen Size

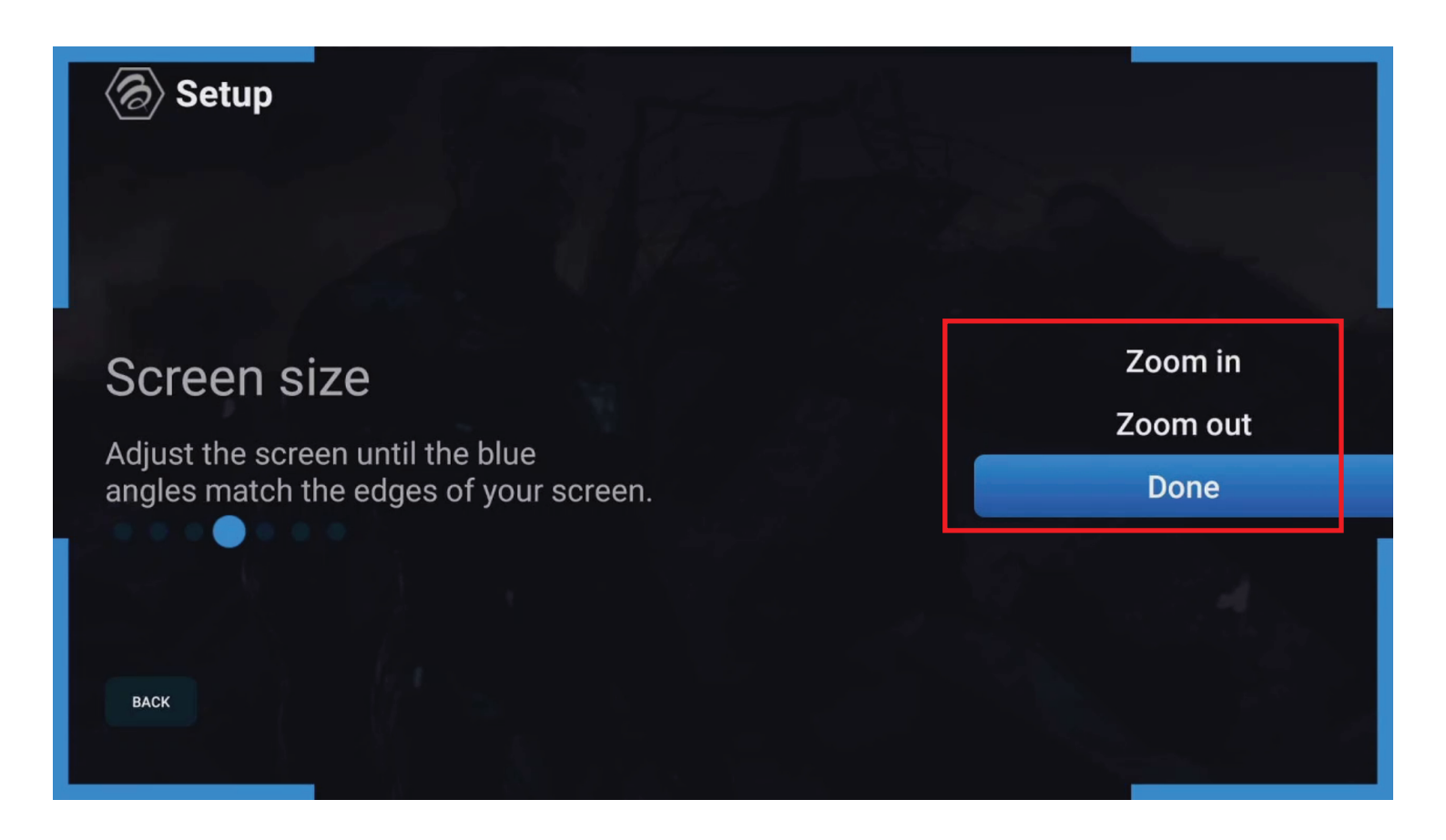

#### Checking For uPdates,

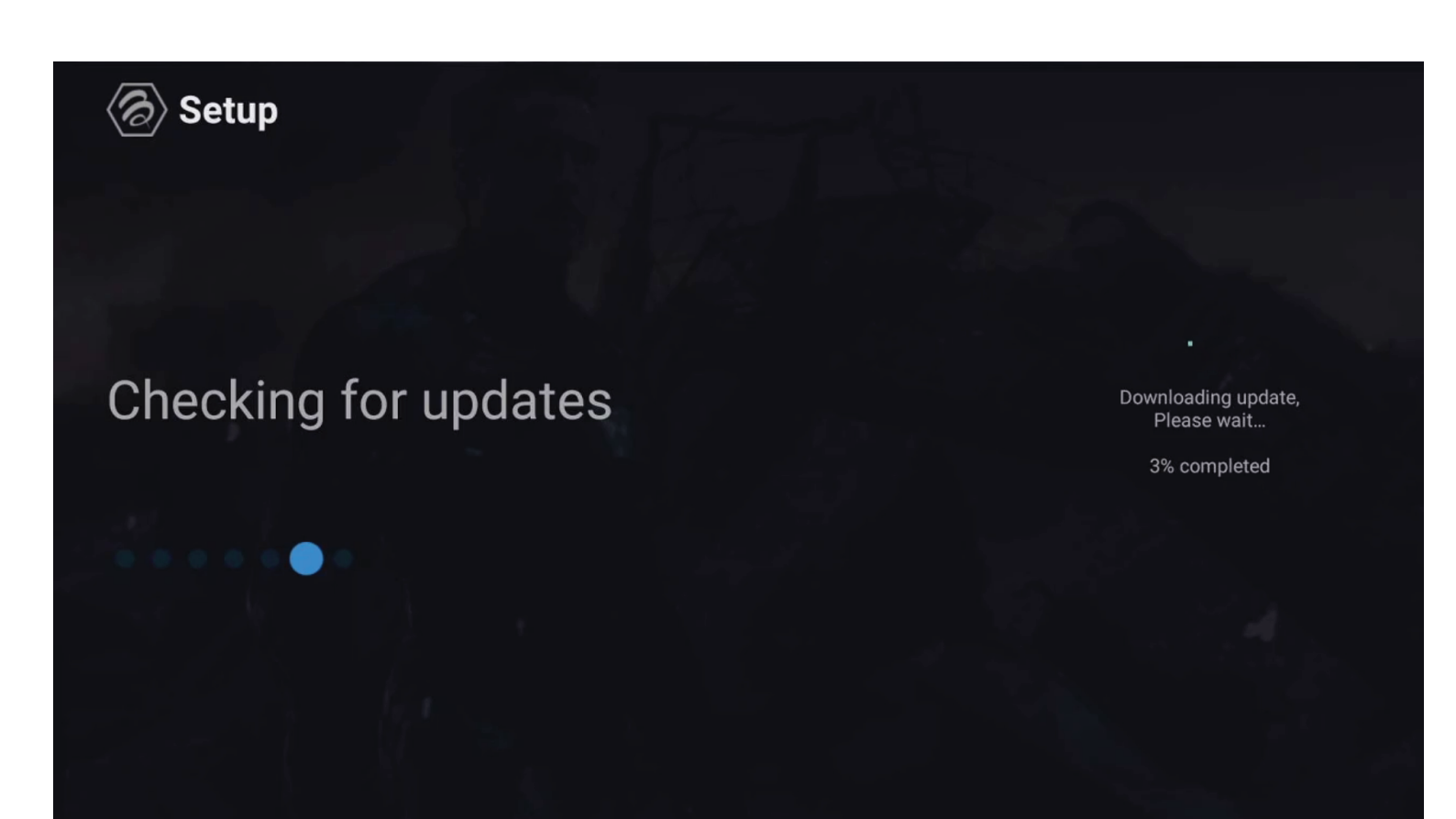

# Pair the remote again by pressing ok button and volume down button

# Pair your bluetooth remote

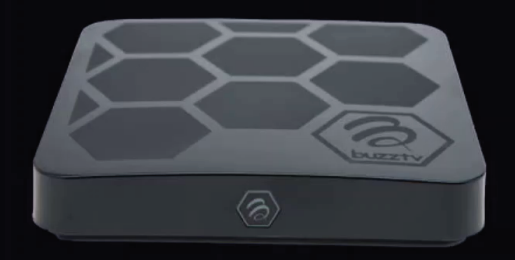

To pair your remote, press OK and Volume - buttons until the remote LED flashes Red.

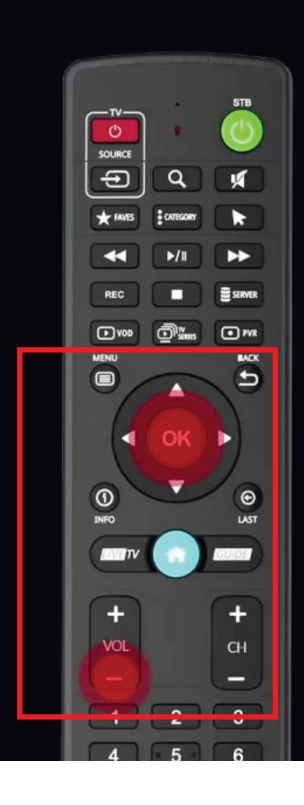

Status: Scanning...

#### Rebooting

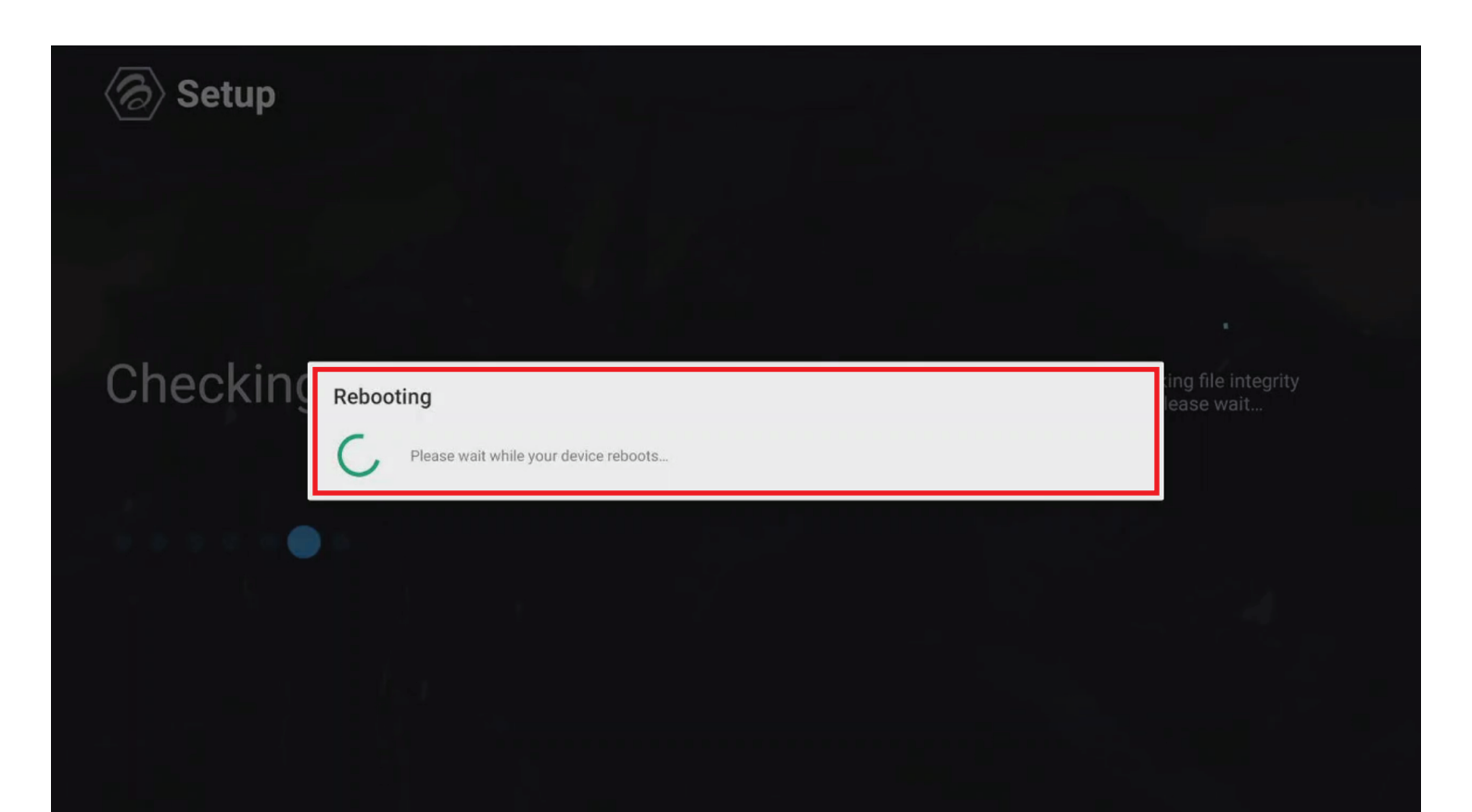

#### **Select Live TV**

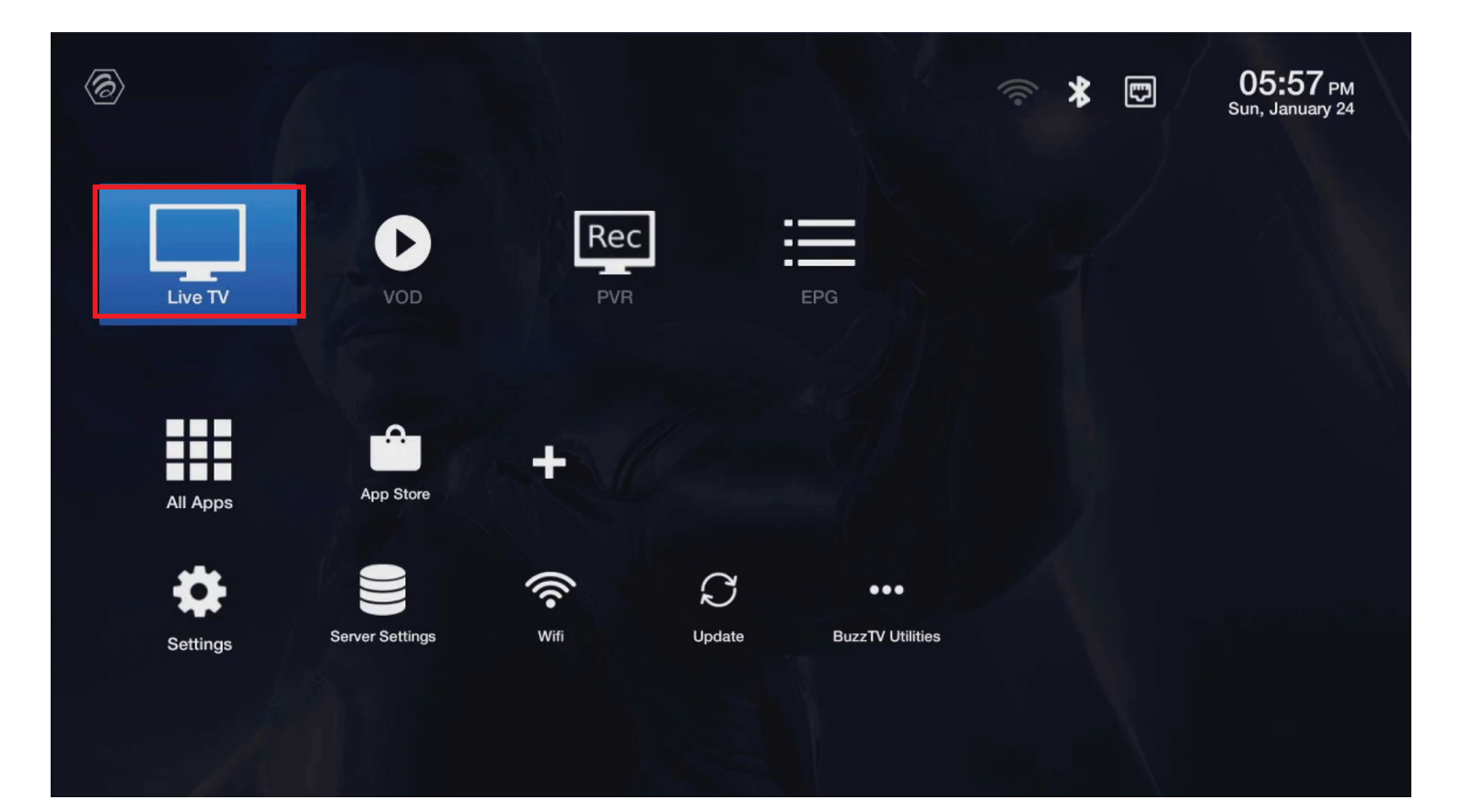

**Select Wifi** 

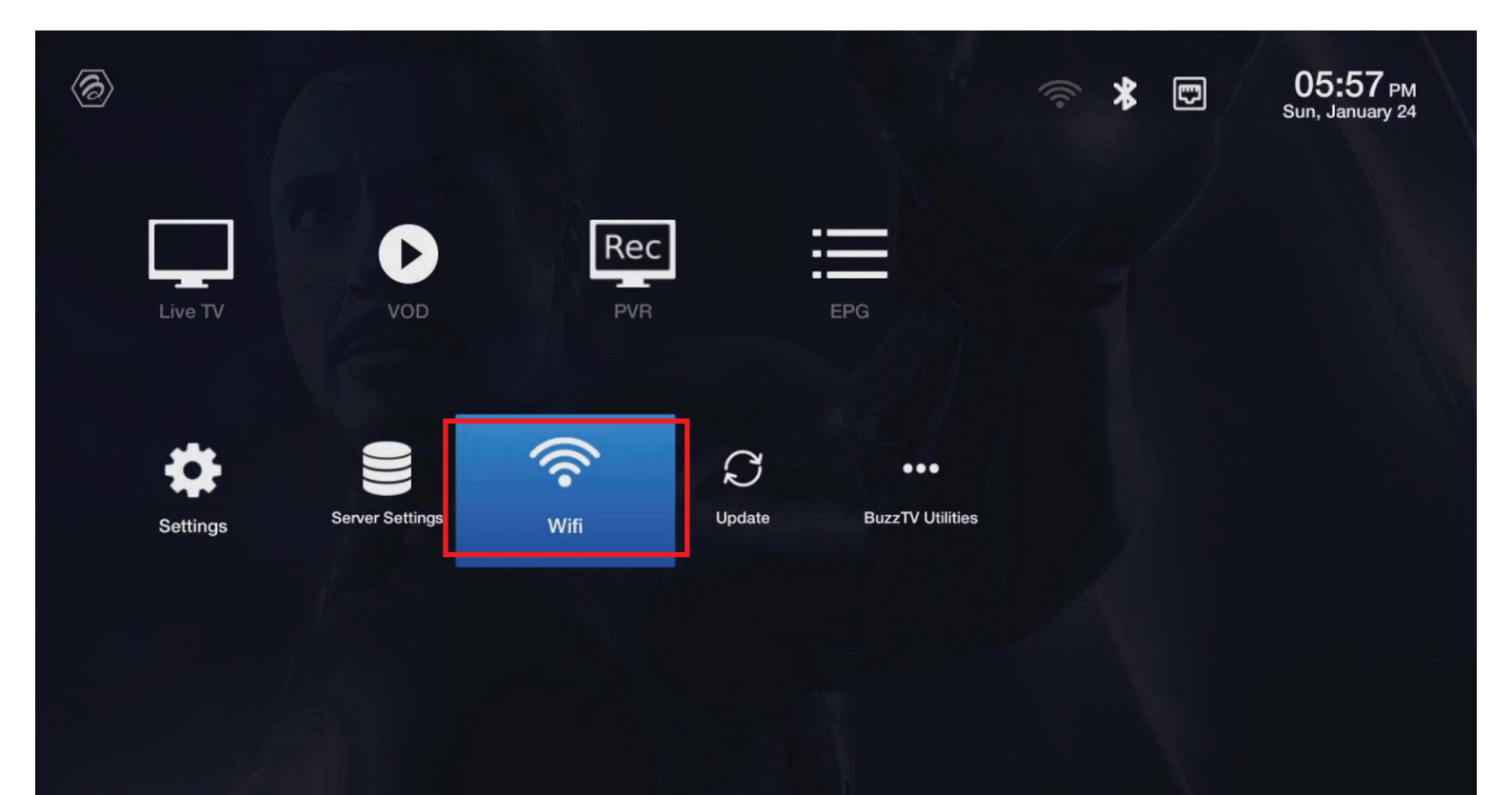

#### **Enter your Wifi Password**

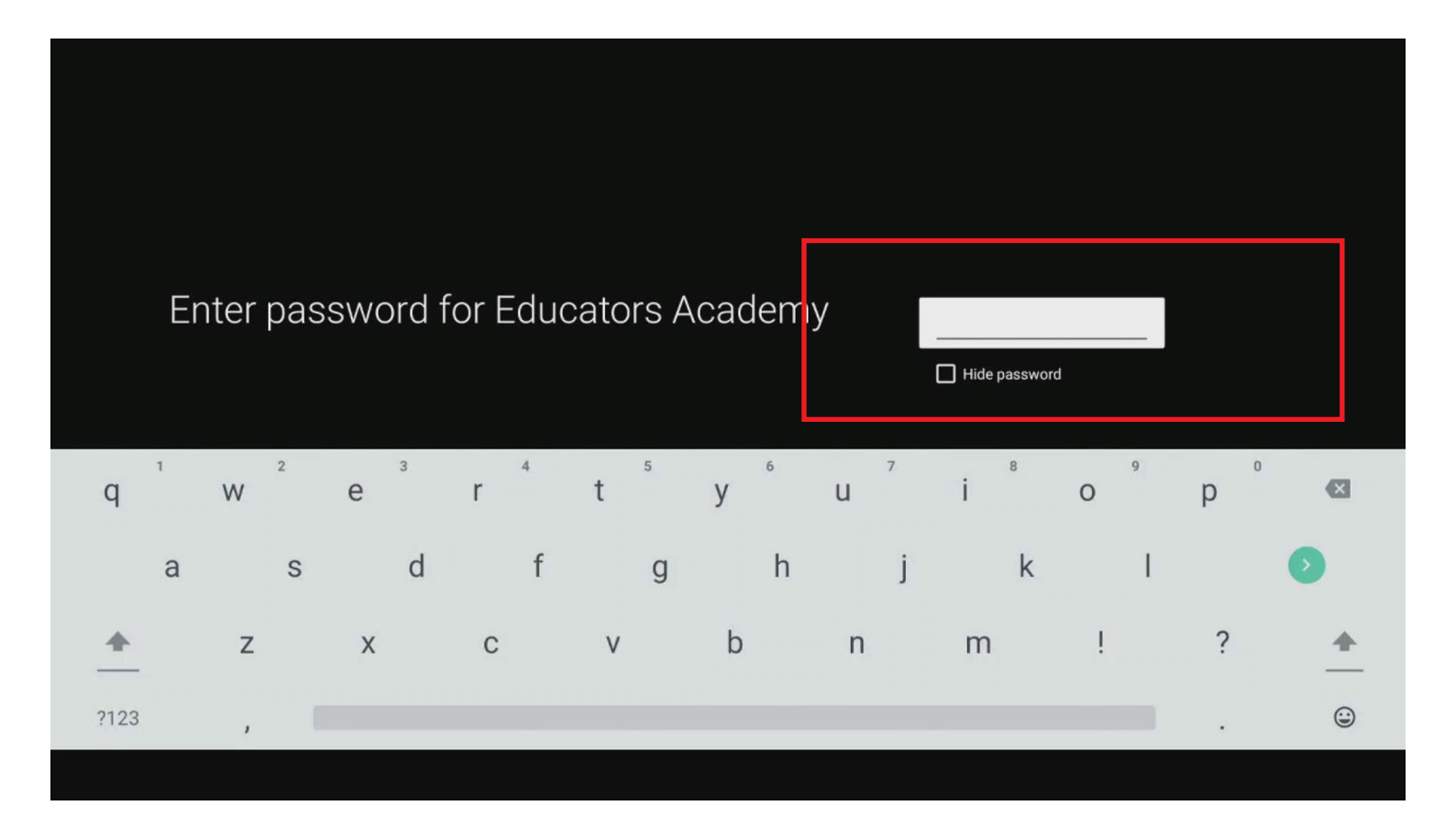

#### **Select Server Settings**

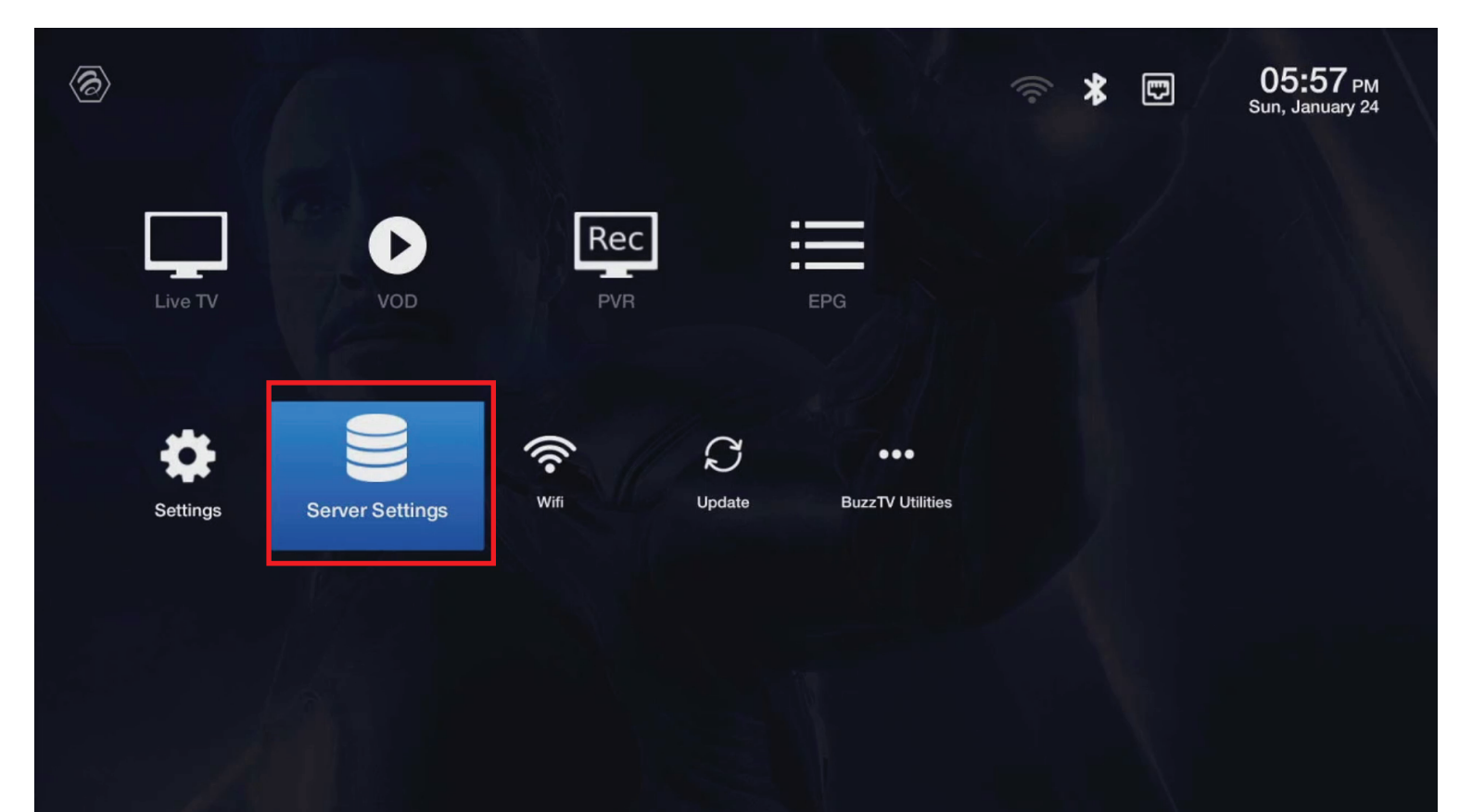

#### Add MAC Server

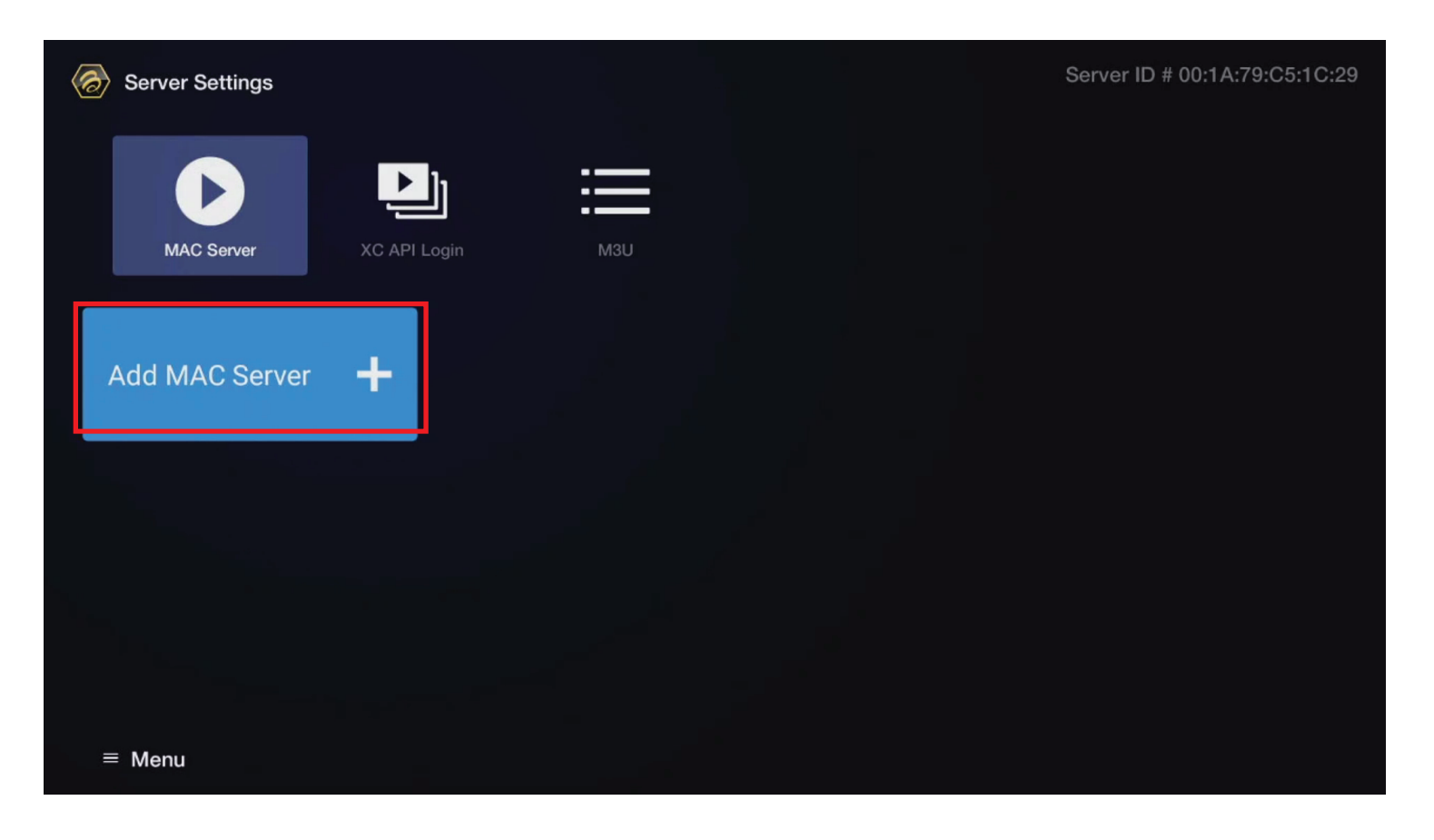

# Put any name in Portal Name

| 🧑 Add M | AC Server |                |                         |               |                |                   |              | Server ID | # 00:1A:79 | :C5:1C:29 |
|---------|-----------|----------------|-------------------------|---------------|----------------|-------------------|--------------|-----------|------------|-----------|
|         |           |                | Portal Name<br>Server 1 |               |                |                   |              |           |            |           |
|         |           |                | Portal URL<br>http://   |               |                |                   |              |           |            |           |
|         |           |                | User C                  | redentials    |                |                   |              |           |            |           |
|         |           |                |                         | Suggest conta | ct names? Touc | h for info.       |              |           |            | Ŷ         |
| q       | 2<br>W    | e <sup>3</sup> | r 4                     | 5<br>t        | у 6            | <sup>7</sup><br>U | <sup>8</sup> | 9<br>O    | p          |           |
| а       | S         | d              | f                       | g             | h              | j                 | k            | T         |            | 0         |
| +       | Z         | х              | С                       | V             | b              | n                 | m            | 1         | ?          | +         |
| ?123    | , I       |                |                         |               |                | _                 |              |           |            | ٢         |

## Put the url your service provider provided you

| Add MAC Server |                                | Server ID # 00:1A:79:C5:1C:29 |
|----------------|--------------------------------|-------------------------------|
|                | Portal Name<br>Server 1        |                               |
|                | Portal URL                     |                               |
|                | Installing Chrome, please wait |                               |
|                | Connect Save                   |                               |
|                |                                |                               |
| Sack           |                                |                               |

## **Checking Portal**

| Server Settings |              |                  |  |
|-----------------|--------------|------------------|--|
|                 |              |                  |  |
| MAC Server      | XC API Login |                  |  |
| Add MAC Server  | Server 1     |                  |  |
|                 |              | Schecking portal |  |
|                 |              |                  |  |
|                 |              |                  |  |
|                 |              |                  |  |
| ≡ Menu          |              | Saved            |  |

#### **Starts Working**

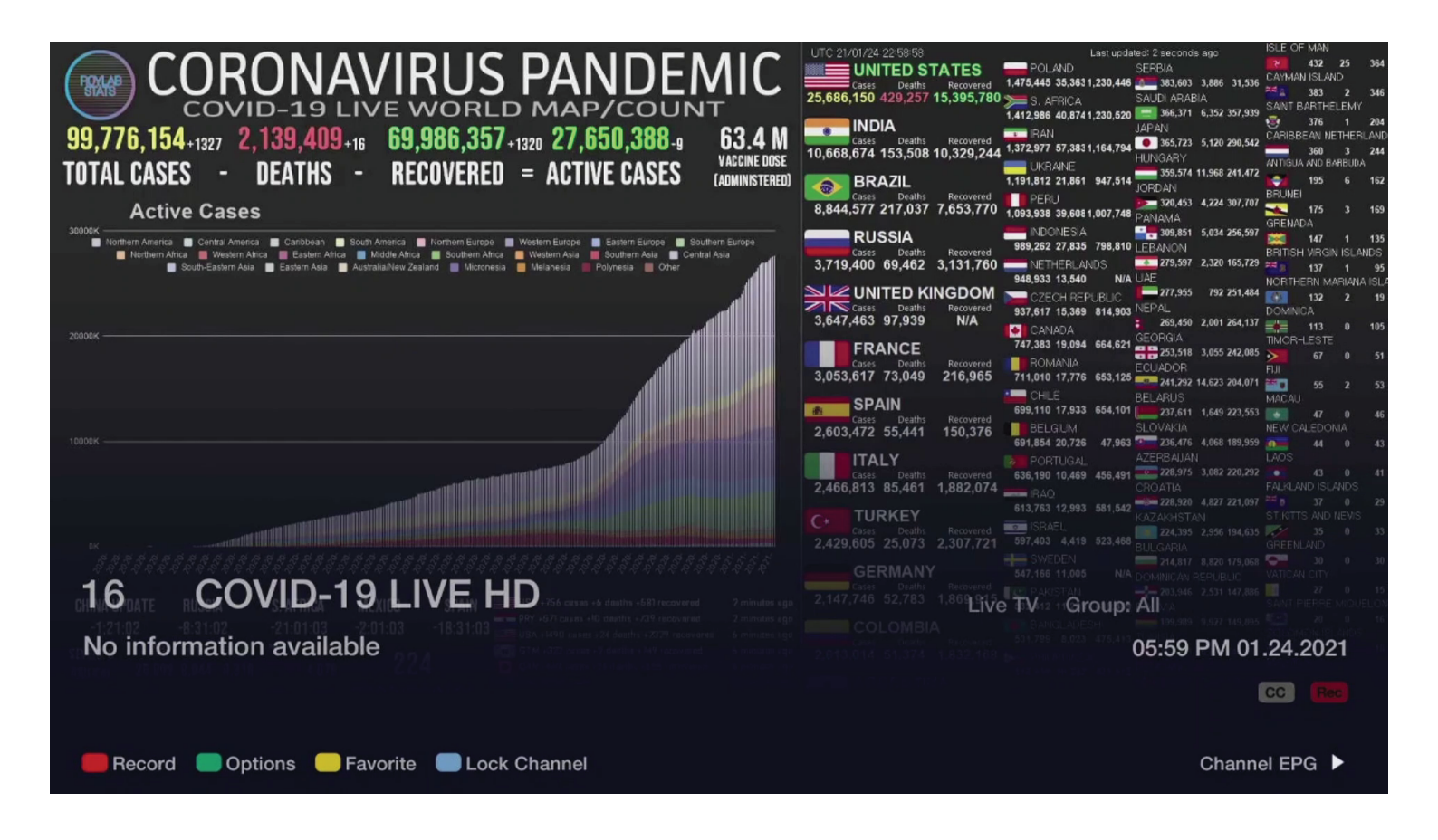